## \infty Intro

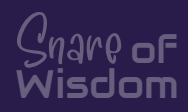

This is a breakdown of how to upload and host a static website within a canister on your NNS.

This was not created by a Definity, Motoko or Internet Computer code expert.

I am a retired website designer / graphic designer that is doing this just to help

the average person who may want to host there site on ICP.

Personally, I have found it much cheaper and secure to host on ICP.

If you manage to break your computer through this process, congratulations! I do not know how you would manage to do such a thing. Please record the event so everyone else can have a good laugh.

# ∞ Getting Started

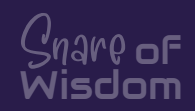

Create new canister In NNS

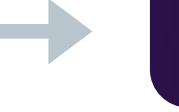

Create Canister

Link Cani

#### Install DFX on Local Computer through Terminal

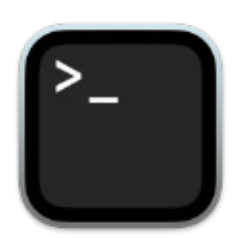

If running Mac silicon probably also run this first: softwareupdate --install-rosetta sh -ci "\$(curl -fsSL https://internetcomputer.org/install.sh)"

#### Create new Local Developer ID

Which is Bascially Your Local Principal ID

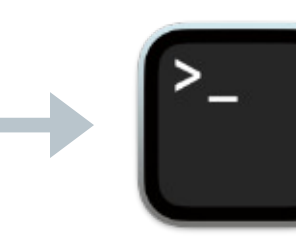

dfx identity new <identity\_name> Example: dfx identity new cheezyguy

## Get Local ID that you just Created

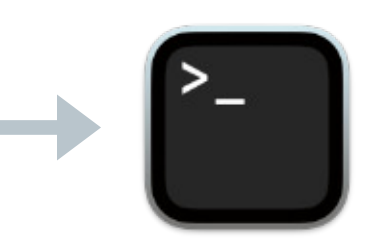

dfx identity get-principal

Example may look similar to this: ghfjd-5hfhf-djdj6-55fg-hfhg-tgwwp-77hhgg-gf68-fh65-hj78v-sf5

# ○ Create Local Folders

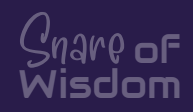

### Local Project Folder Structure

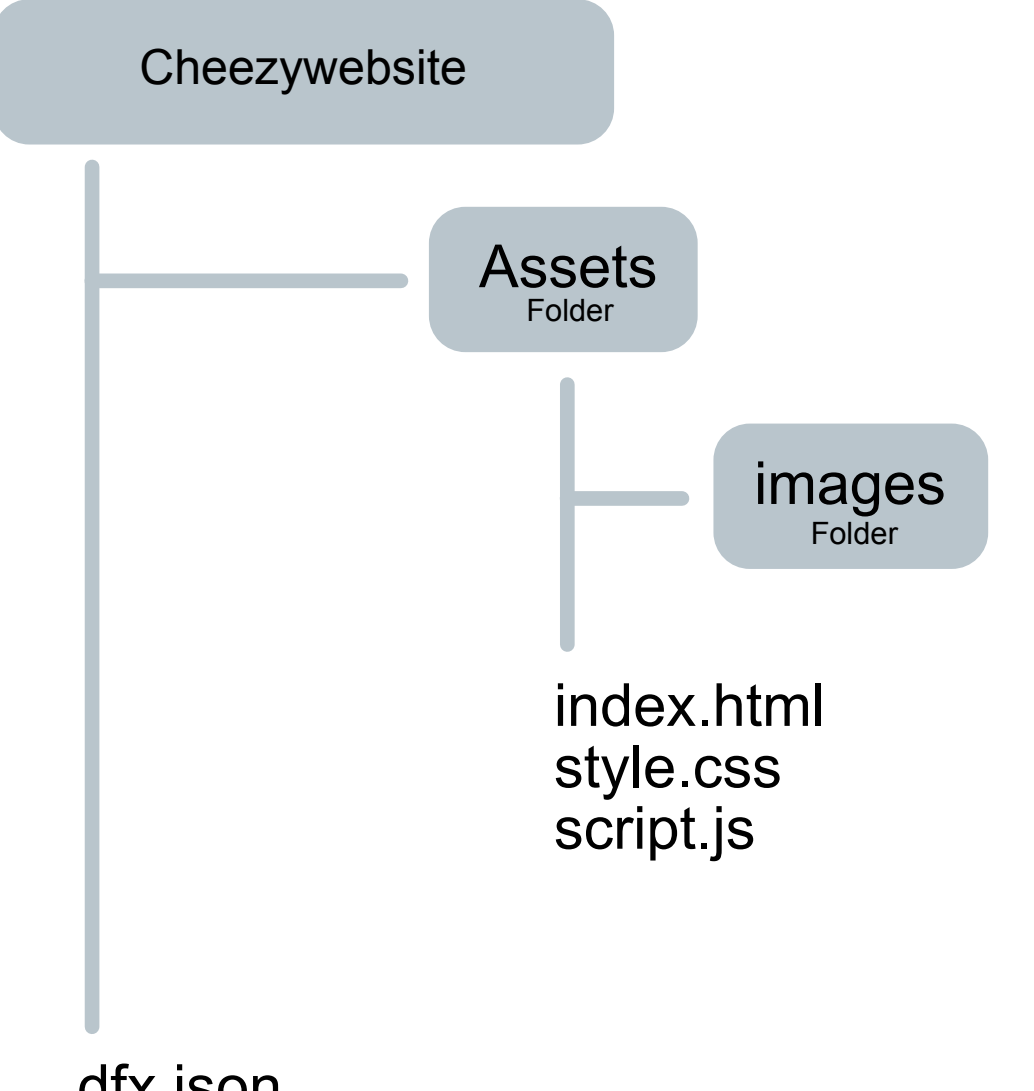

dfx.json canister\_ids.json

Everything within the [Assets] folder will be uploaded when you later run the deploy command. Treat the assets folder like a .zip file that you would upload to wordpress.

# ○ Creating & Linking ID's Since

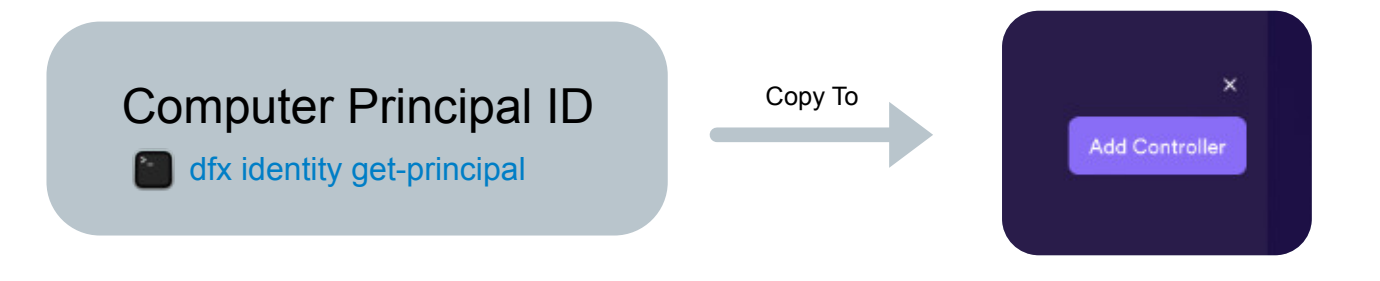

Copy your local computer Principal ID which you can get by running the Terminal code above and paste it in the [Add Controller] text field.

**IMPORANT**: Navigate to your project folder directory in TERMINAL before running the [add-controller] command below.

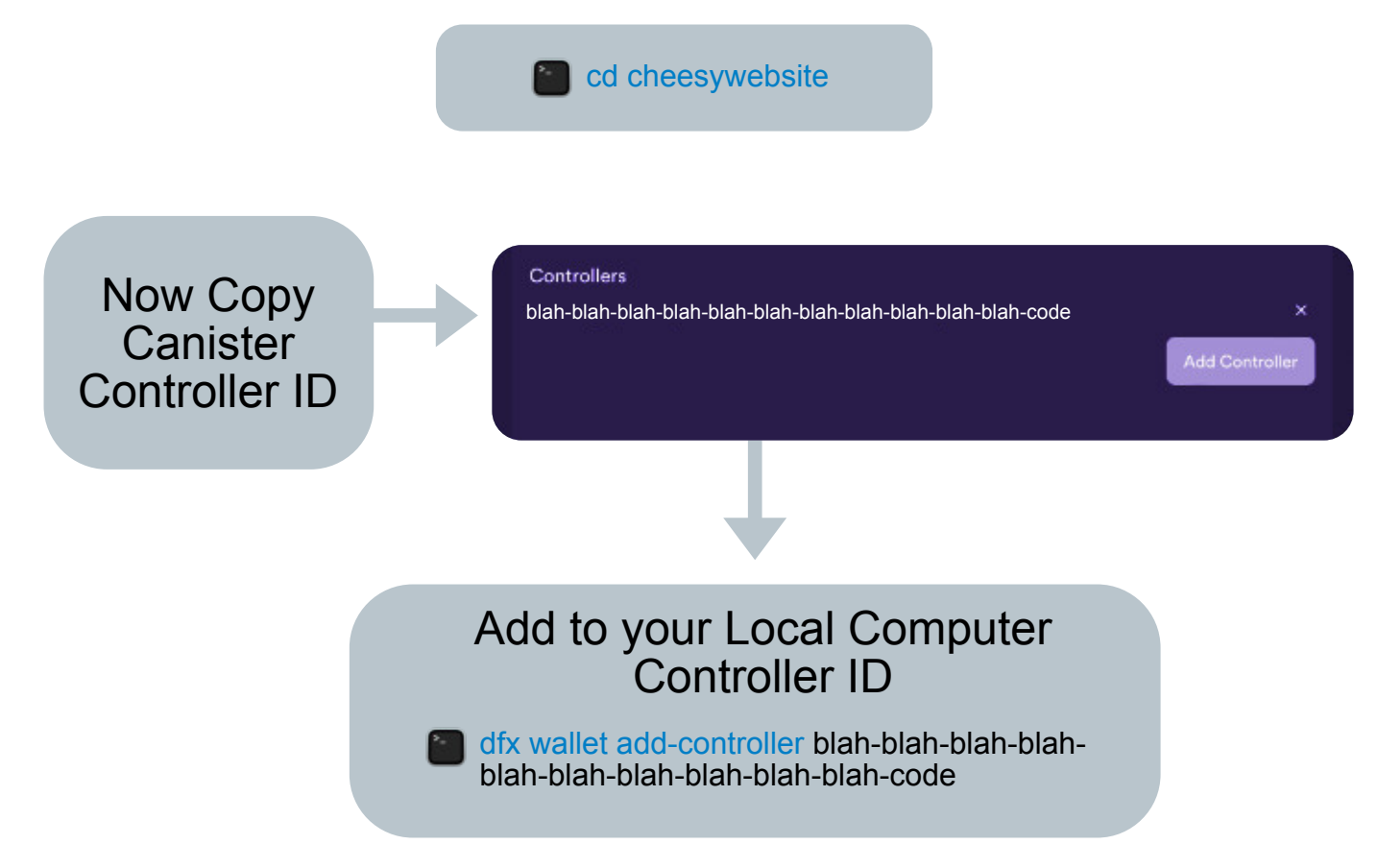

All of this copying ID's back and forth sets up a secure link between your local computer and your this specific canister.

# ∞.JSON Files

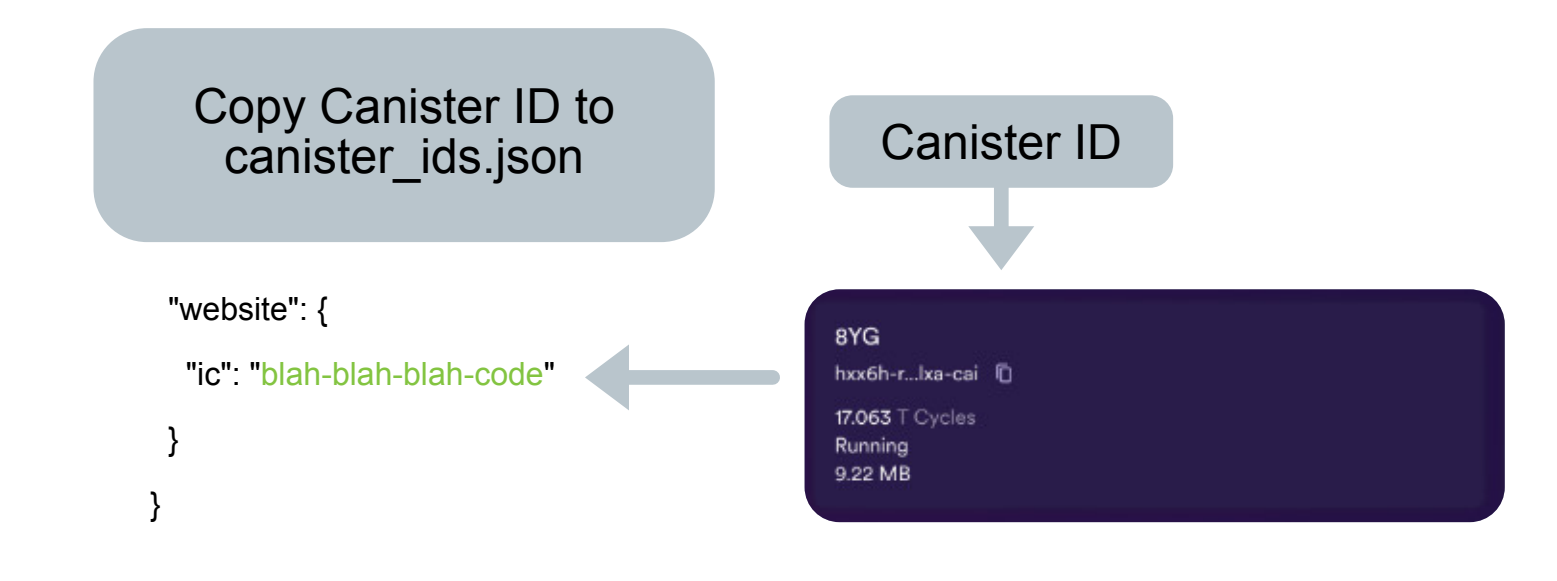

You need 2 files aside from you original website assets folder in your project directory.

```
{
```

**canister\_ids.json** (This file will contain the canister ID that you want to upload the contents of this folder to.

```
"website": {
   "ic": "blah-blah-blah-code-here"
  }
}
```

**dfx.json** (This file tells dfx to upload only the contents of the (assets) folder to the canister which in this example website has all the website project contents. The assets folder can have subfolder without the need of including them here.

```
{
```

```
"canisters": {
    "website": {
        "type": "assets",
        "source": ["assets"]
    }
}
```

# ∞ Finally

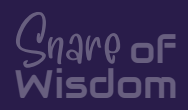

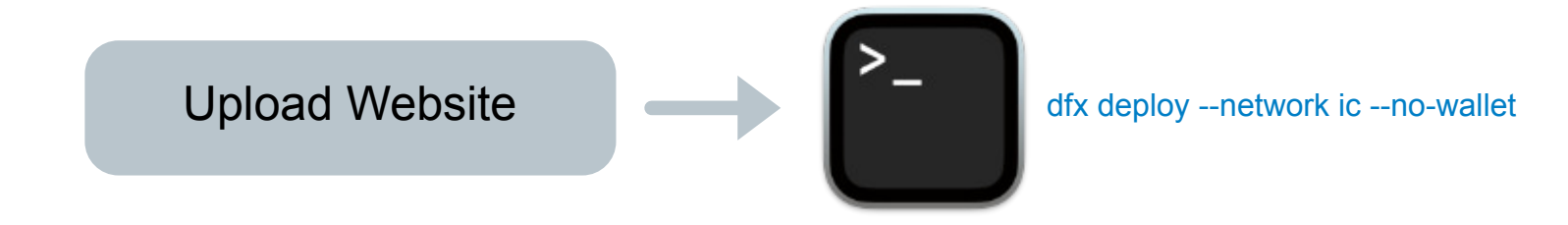

Finally Navigate to your project folder in TERMINAL by using the CD command. Example: CD cheezywebsite

Then run the [deploy] command above to upload your local site to your canister. Once TERMINAL finishes uploading your site, it will give you the link to that site which looks something like this:

https://hxx6h-raaaa-aaaag-aclxa-cai.icp0.io

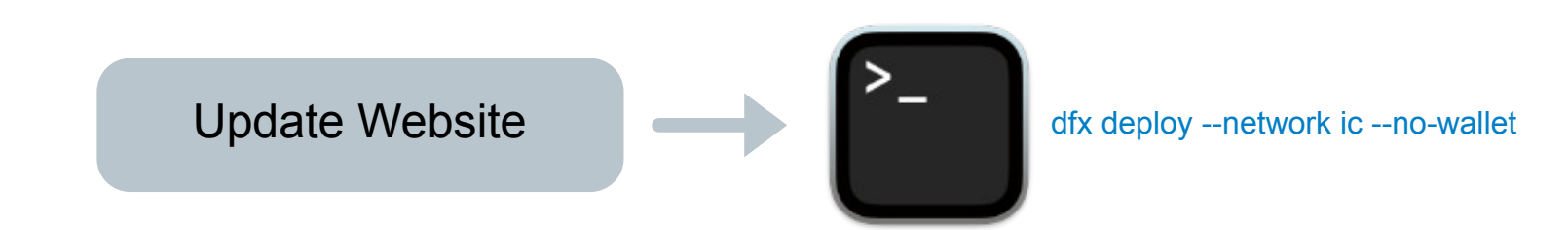

To update your site at anytime, just repeat the above step. Open TERMINAL, navigate to your project folder and run the [deploy] command again.

**NOTES**: The [--no-wallet] command bascially tells DFX that you are using a canister that has cycles.

# ∞ Multiple Websites

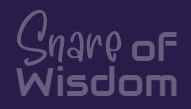

Once you have established your first canister and successfully uploaded to it, you are set to add more canisters and websites. For each additional website, you would just [create a new canister] and local project folder link you did previsously.

The only TERMINAL command that you really need to run in order to add more canisters now is to link your [Controller ID] to your local project folder.

### **IMPORANT**: Navigate to your new project folder directory in TERMINAL before running the [add-controller] command below.

cd cheesywebsite2

May need to run this command below if DFX stop running or if you change your controller within your canister dfx start --clean --background

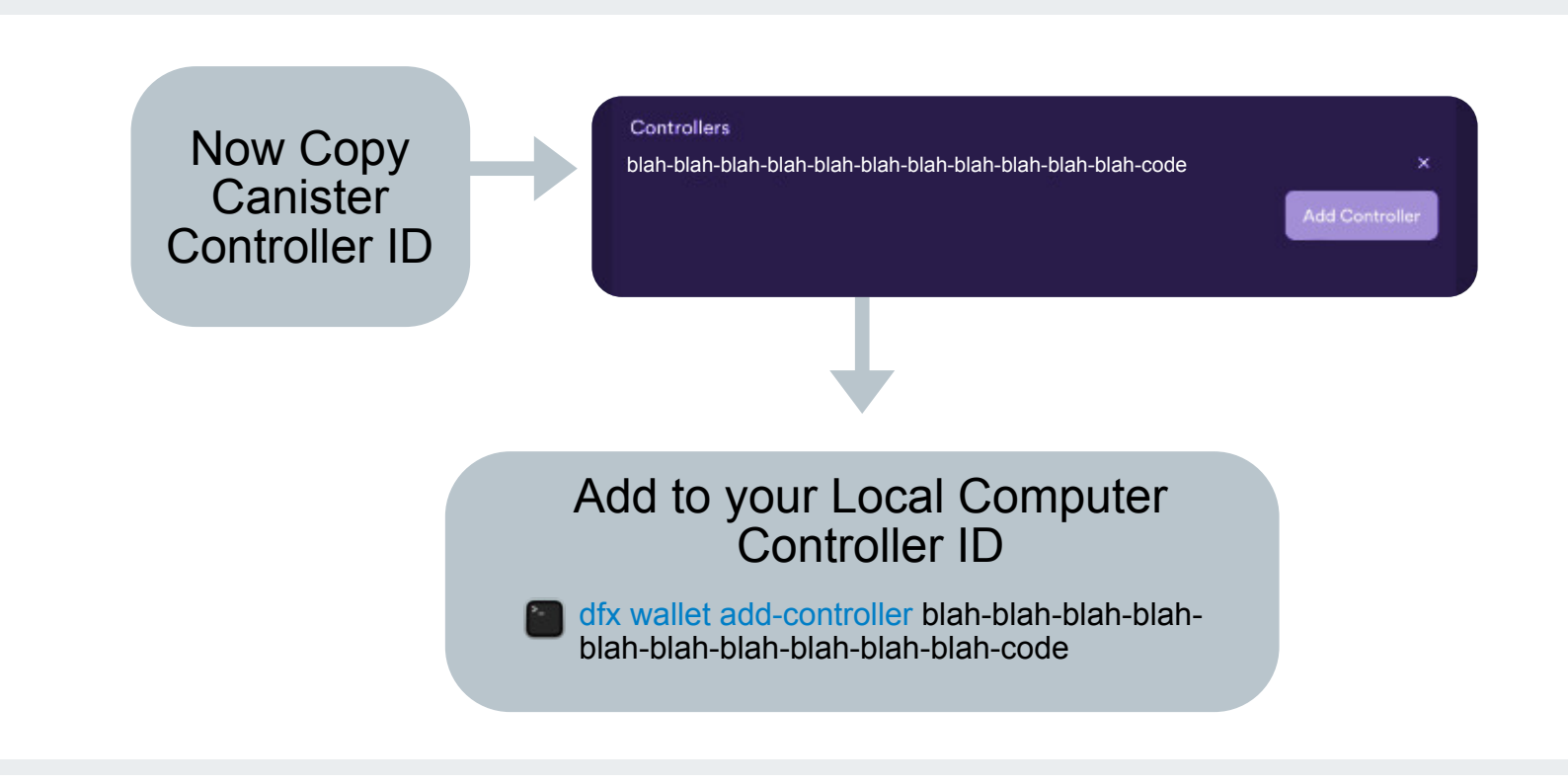

**NOTES**: If you want to update any of your wbsites in the future, you would just navigate to the project folder of that site in TERMINAL and run the deploy command again.

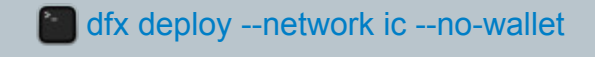

# ∞ More Info

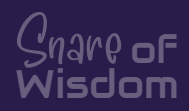

You can find more detailed information on the interenet computer website below:

https://internetcomputer.org/docs/current/developer-docs/getting-started/accounts

### If this has really helped, feel free to leave a tip below. A decent amount of coffee went into putting this together.

Blessings, Harley Neal

**ICP ACCOUNT:** 

1b0db497c83c34cd3fc1a1a4b46d2d67a900f8ad6a2471169a004b3d9314331f

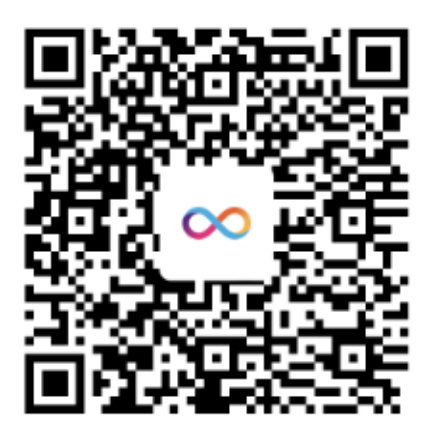